### NOTICE D'UTILISATION A L'USAGE DES FAMILLES ET DES ENFANTS POUR LE PROTOCOLE DE RECHERCHE :

« Efficacité et effet à long terme de la stimulation transcrânienne à courant direct (tDCS) dans le Trouble Déficit d'Attention avec Hyperactivité chez l'enfant. Etude contrôlée (versus fantôme) randomisée en double aveugle »

Investigateur coordinateur : Pr Berquin Patrick

Contact en cas de problème technique ou d'autre nature

⑦: 03 22 08 96 89 (hotline 9h − 18h les jours ouvrables)
⑦: STIMADHD@chu-amiens.fr

SECTION A : Démarrage du dispositif tDCS et de son interface logiciel.

- SECTION B : Installation du casque tDCS.
- SECTION C : Réalisation d'un séance de tDCS.

SECTION D: Démarrage du logiciel RehaCom ; Lancement des exercice d'entrainement.

SECTION E : Nettoyage des électrodes et du casque tDCS ; Mise en sécurité du matériel.

## **SECTION A :**

## Démarrage du dispositif tDCS et de son interface logiciel

- A1. Allumez le portable et le boitier de tDCS en appuyant sur on/off (2). La mise en route du boitier tDCS est visualisé par la led (3).
- A2. Placez le boitier tDCS à coté du portable.
- **A3.** Vérifiez que le connexion wifi du portable est activée.
- A4. Vérifiez que le portable est suffisamment chargé

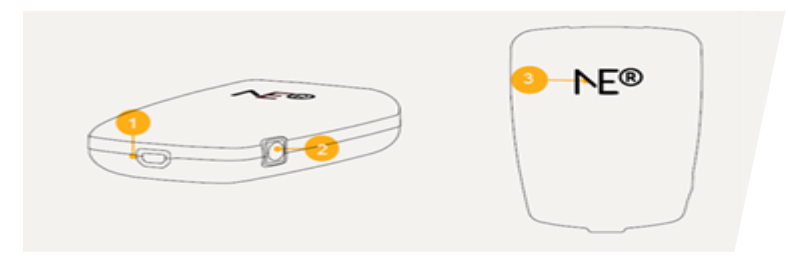

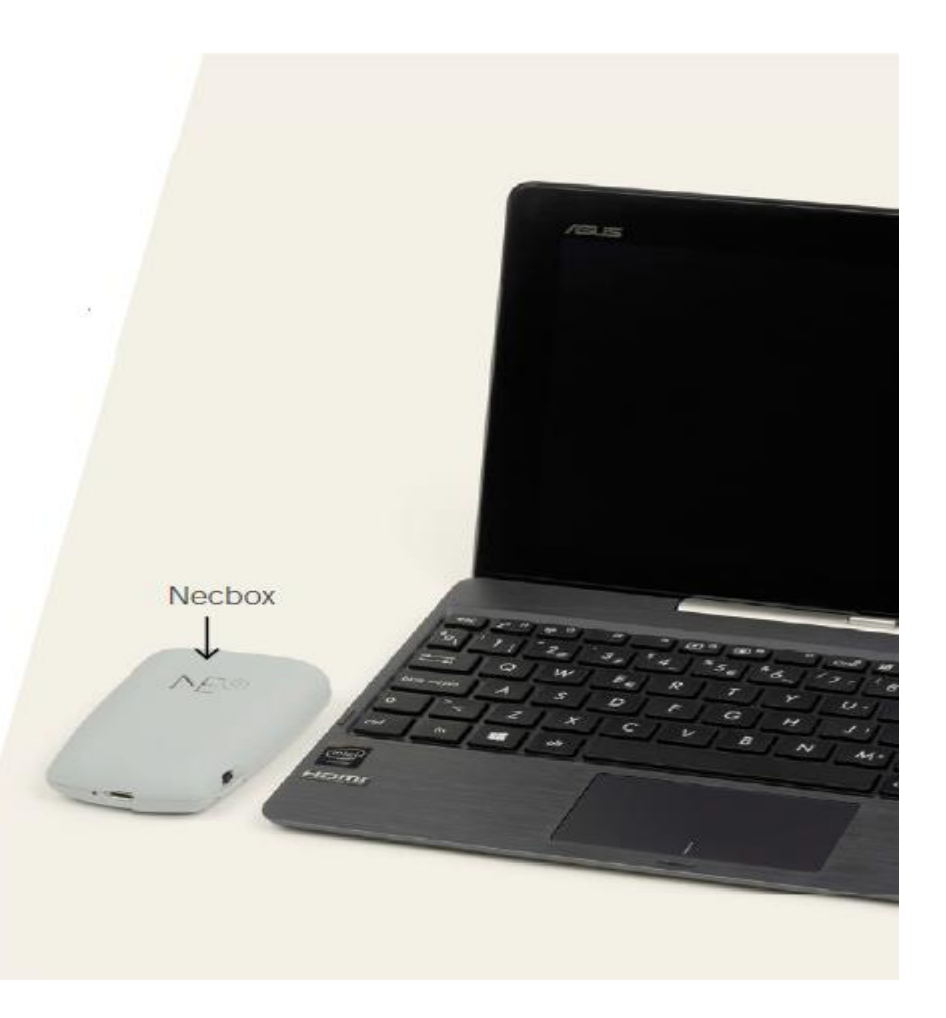

#### Matériel du dispositif tDCS et son casque.

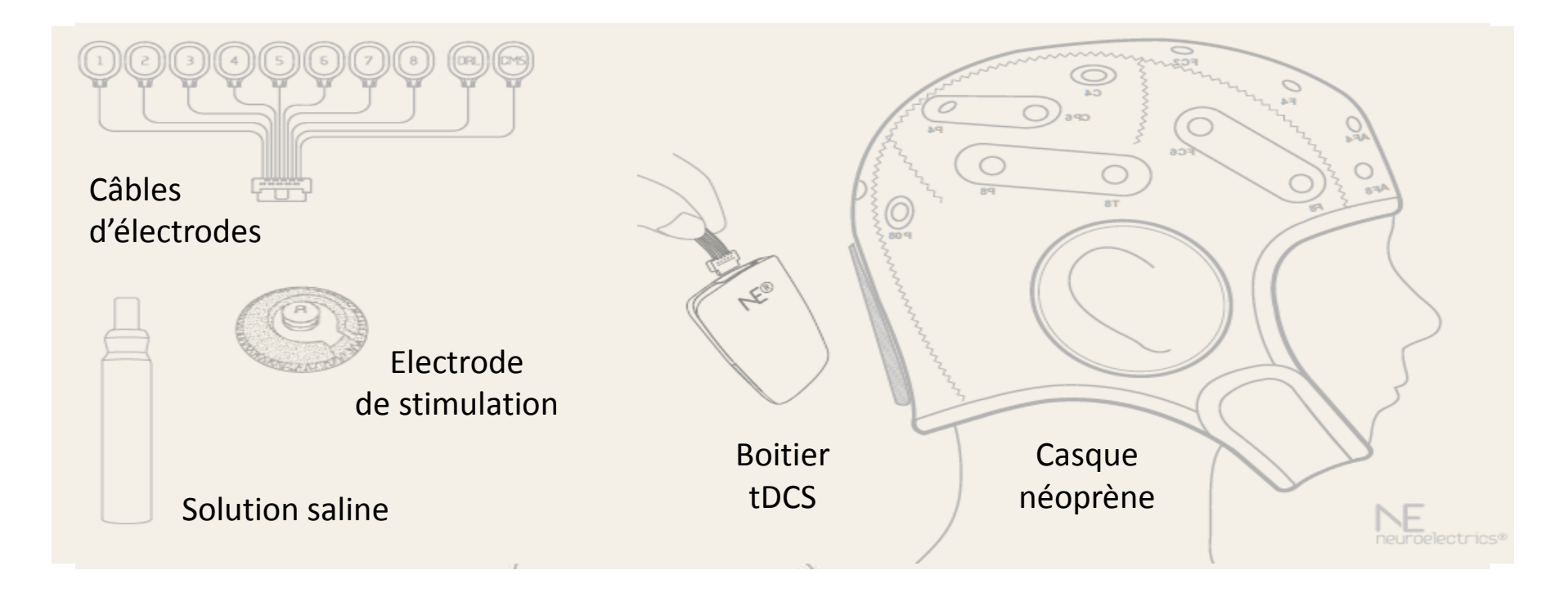

## **SECTION B :**

## Installation du casque tDCS

**B1.** Insérer les électrodes dans les positions prévues à cet effet dans le casque.

Electrode 1 => emplacement F3 Electrode 2 => emplacement Fp2

Il est impératif de respecter ce positionnement des électrodes

**B2.** Imbiber de solution saline des deux électrode au moyen de la seringue, ainsi que sur les parties en contact avec l'oreille de la

pince d'oreille

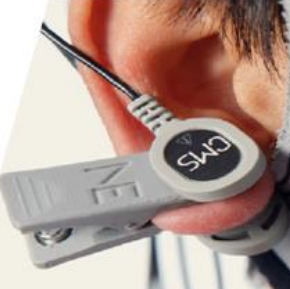

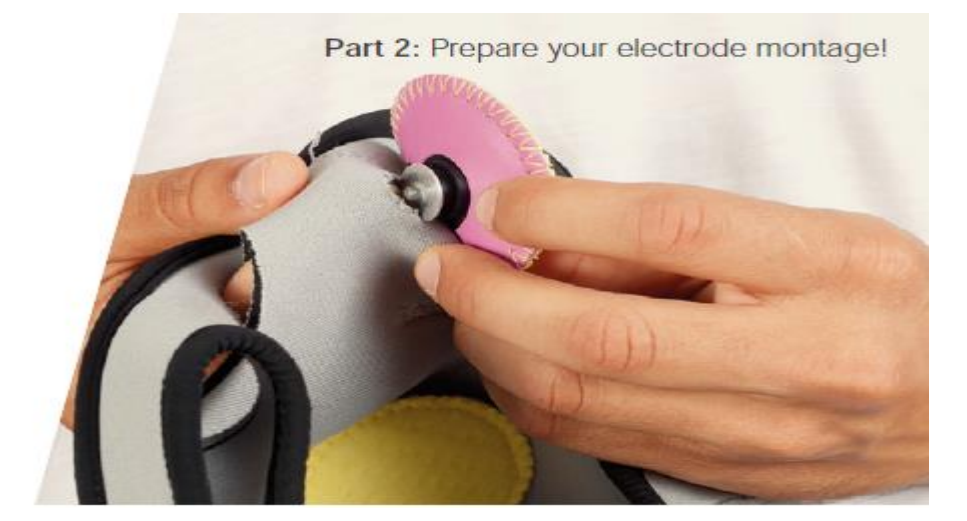

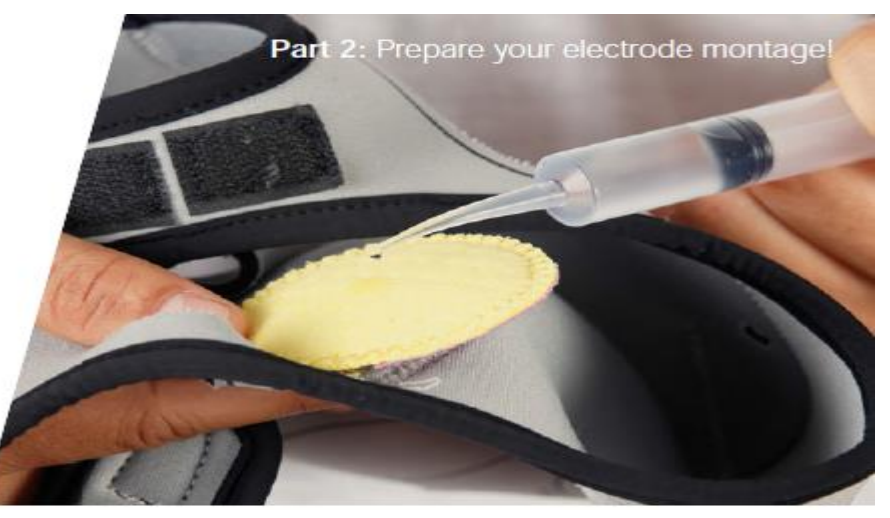

#### **Electrode 1**

# Positionnement des électrodes sur le casque

Electrode 1 => emplacement F3 Electrode 2 => emplacement Fp2

Il est impératif de respecter ce positionnement des électrodes

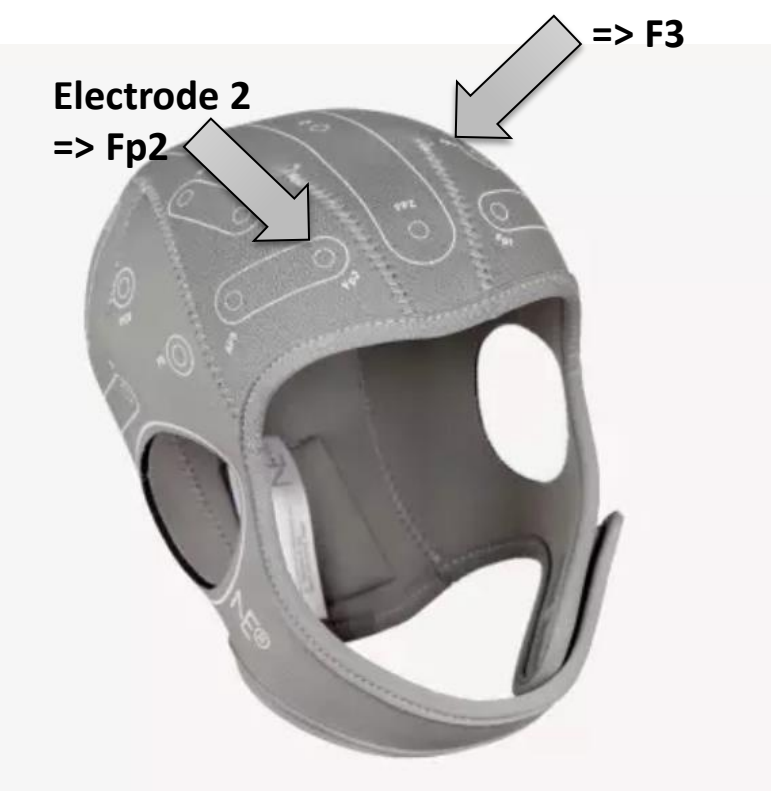

**B3.** Attacher le boitier tDCS sur le casque en utilisant le velcro le plus large placé à l'arrière du casque.

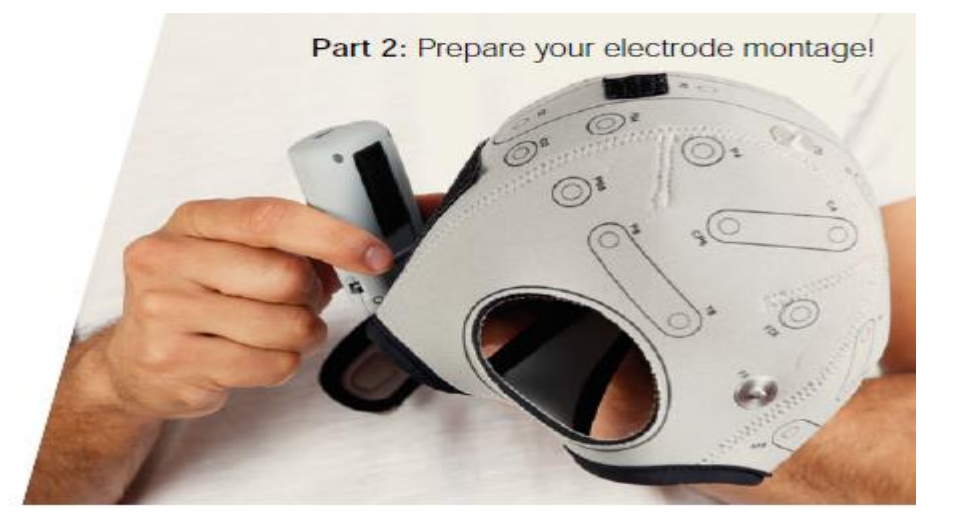

B4. Connectez les câbles d'électrodes au boitier tDCS en utilisant le velcro le plus étroit placé à l'arrière du casque.

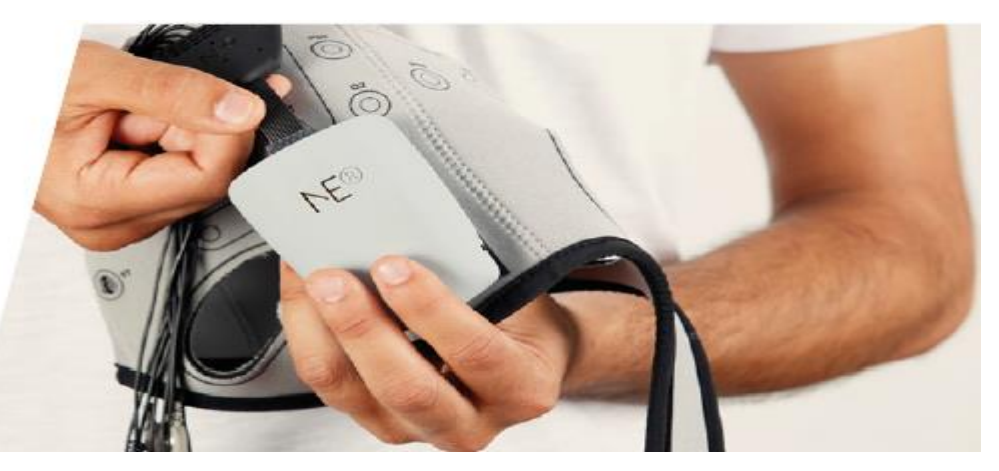

#### Câblage des électrodes

Cable 1 => emplacement F3 Cable 2 => emplacement Fp2

Cables CMS et DRL => pince d'oreille

Il est impératif de respecter cette correspondance câbles / électrodes sur le casque

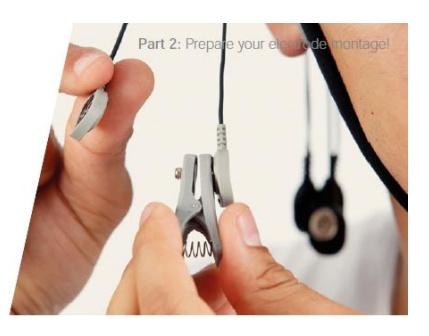

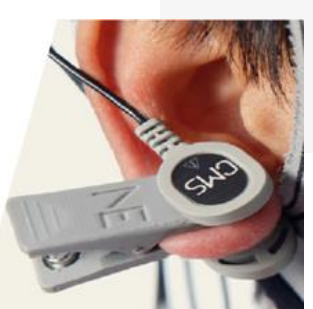

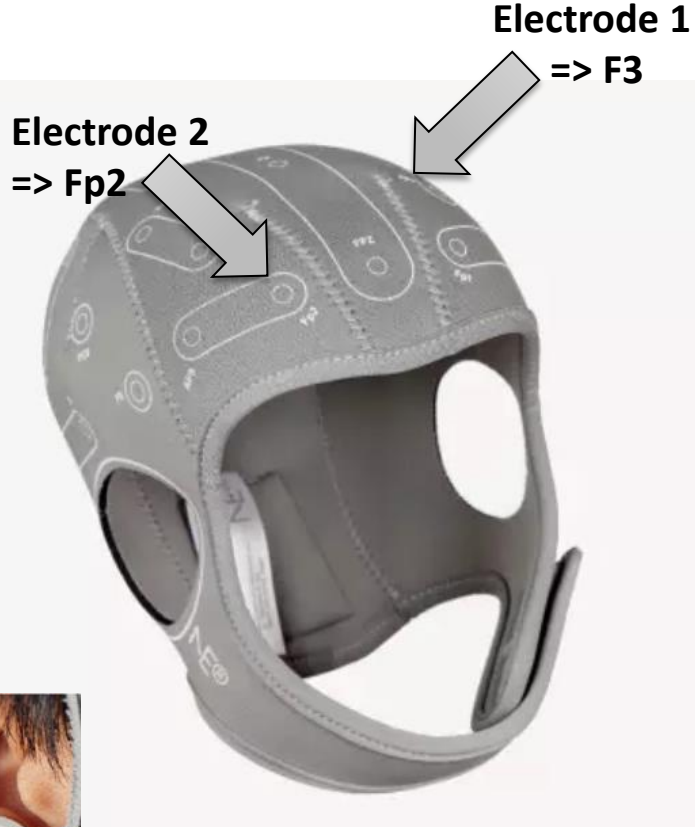

**B6.** Prenez le casque avec vos deux mains.

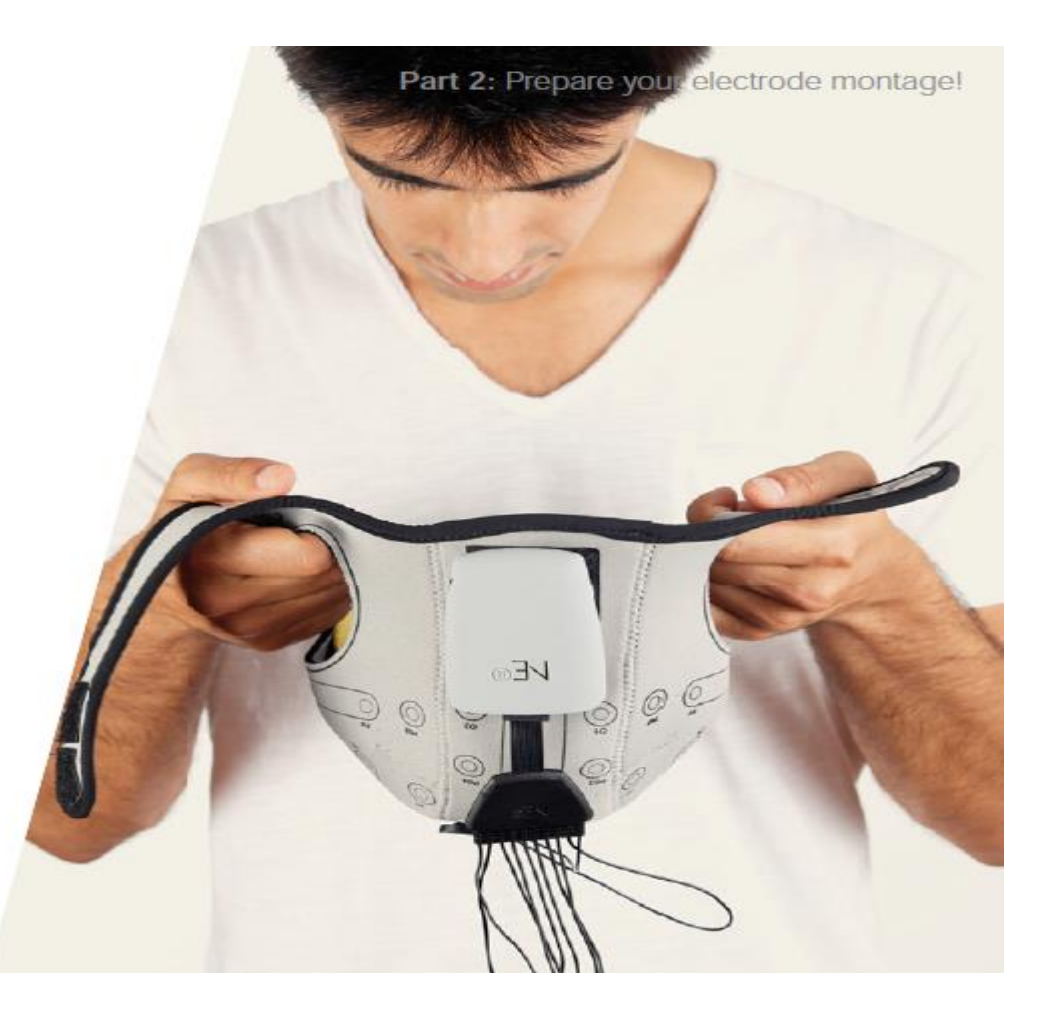

**B7.** Placez le casque sur la tête de vôtre enfant.

Les enfants suffisamment adroit pourront mettre le casque tout seul sous la supervision d'un parent. Part 2: Prepare y relectrode montage!

**B8.** Immobilisez le casque en utilisant les velcros.

Le bas du casque doit arriver juste au dessus des sourcils.

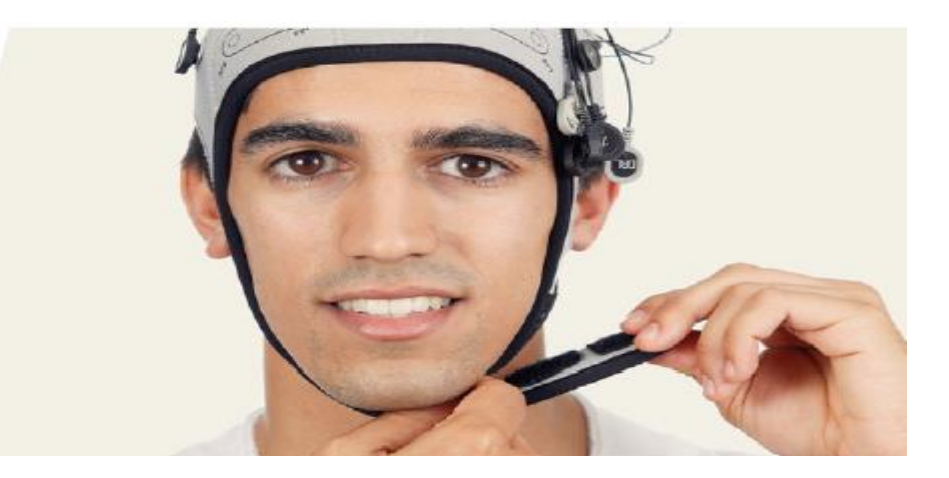

**B10.** Connectez le câble de masse sur l'électrode à pince.

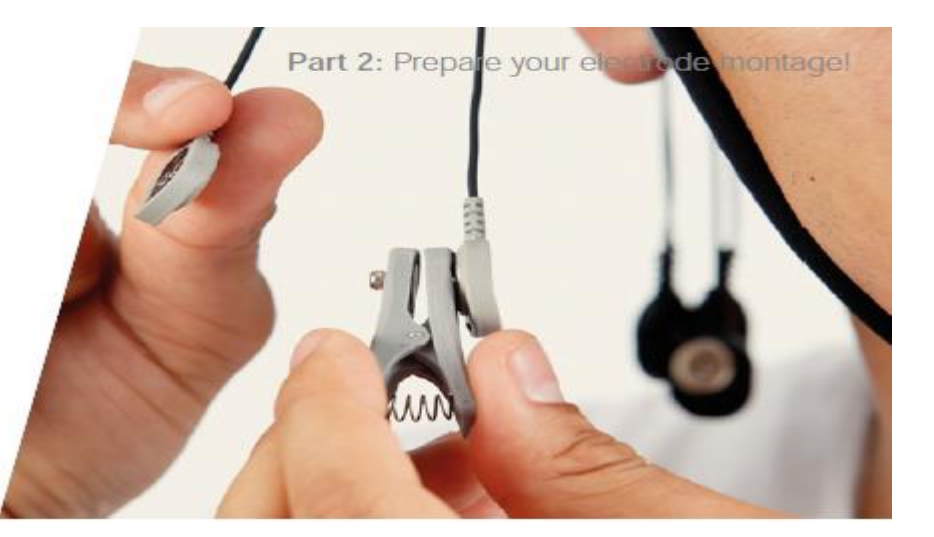

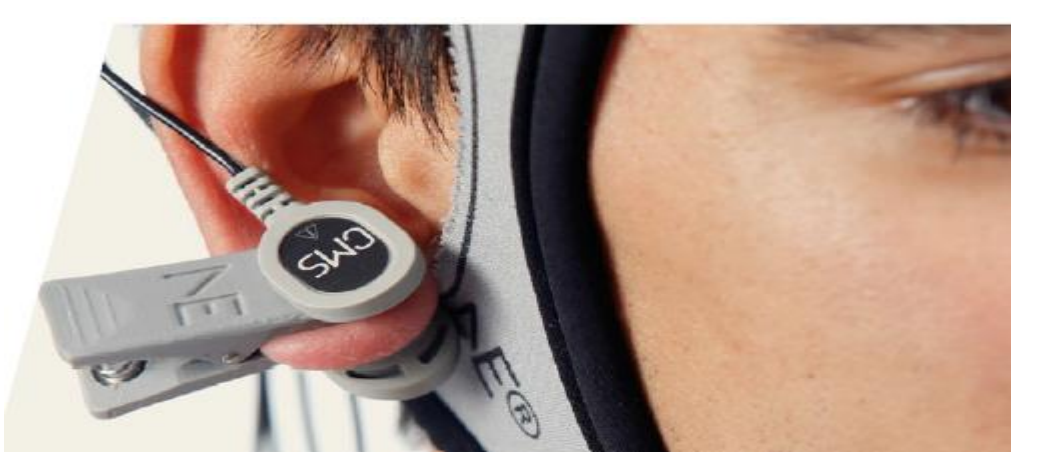

**B11.** Positionnez l'électrode pince de masse sur le lobe de l'une des oreilles.

**B11.** Assurez-vous que les câbles non utilisés ne sont pas mélangés avec les câbles reliés aux électrodes.

Laissez les câbles libre pendre à l'arrière du casque.

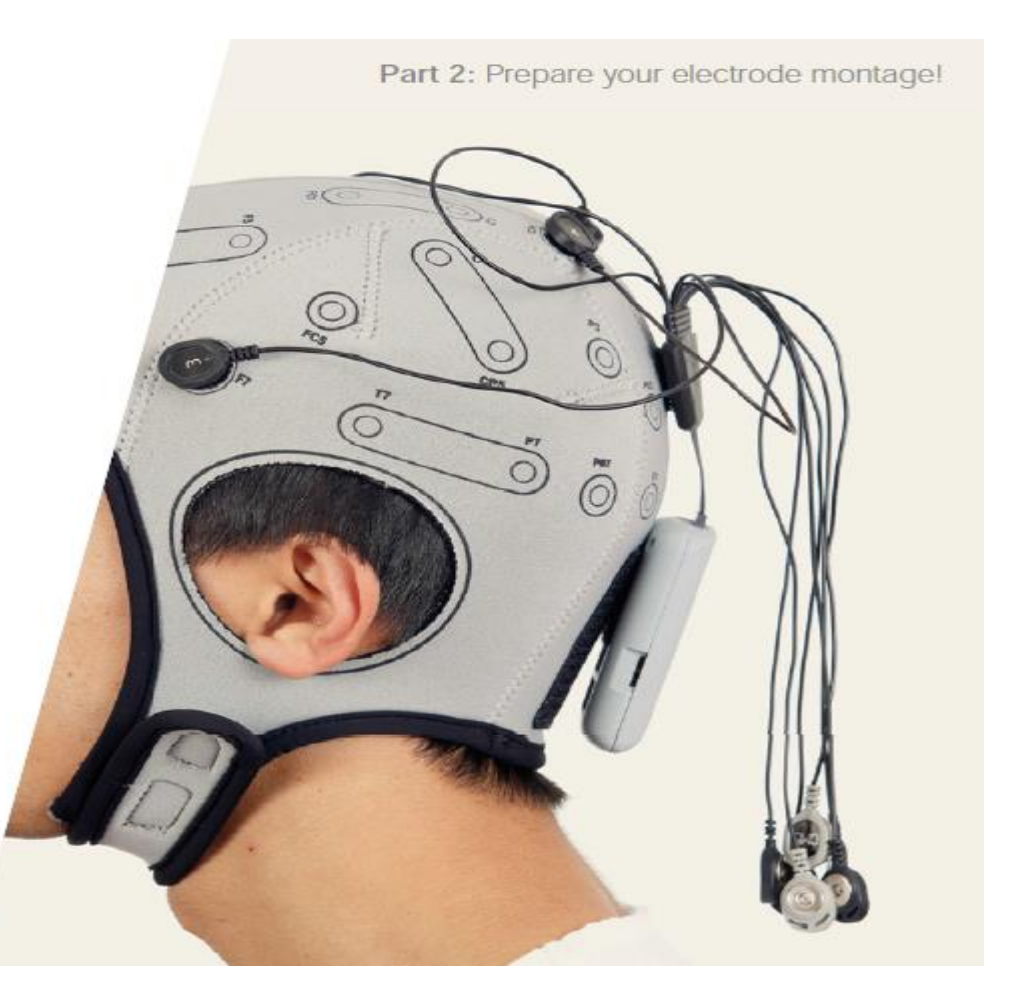

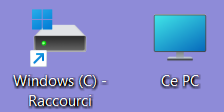

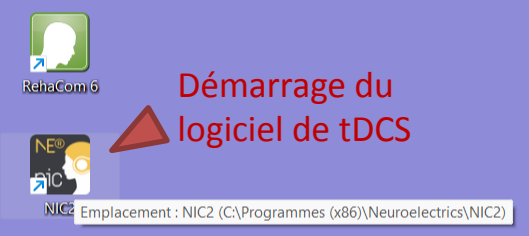

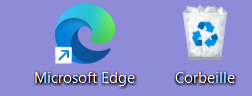

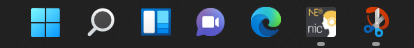

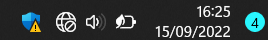

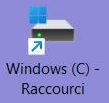

Ce PC

NIC2

RehaCom 6

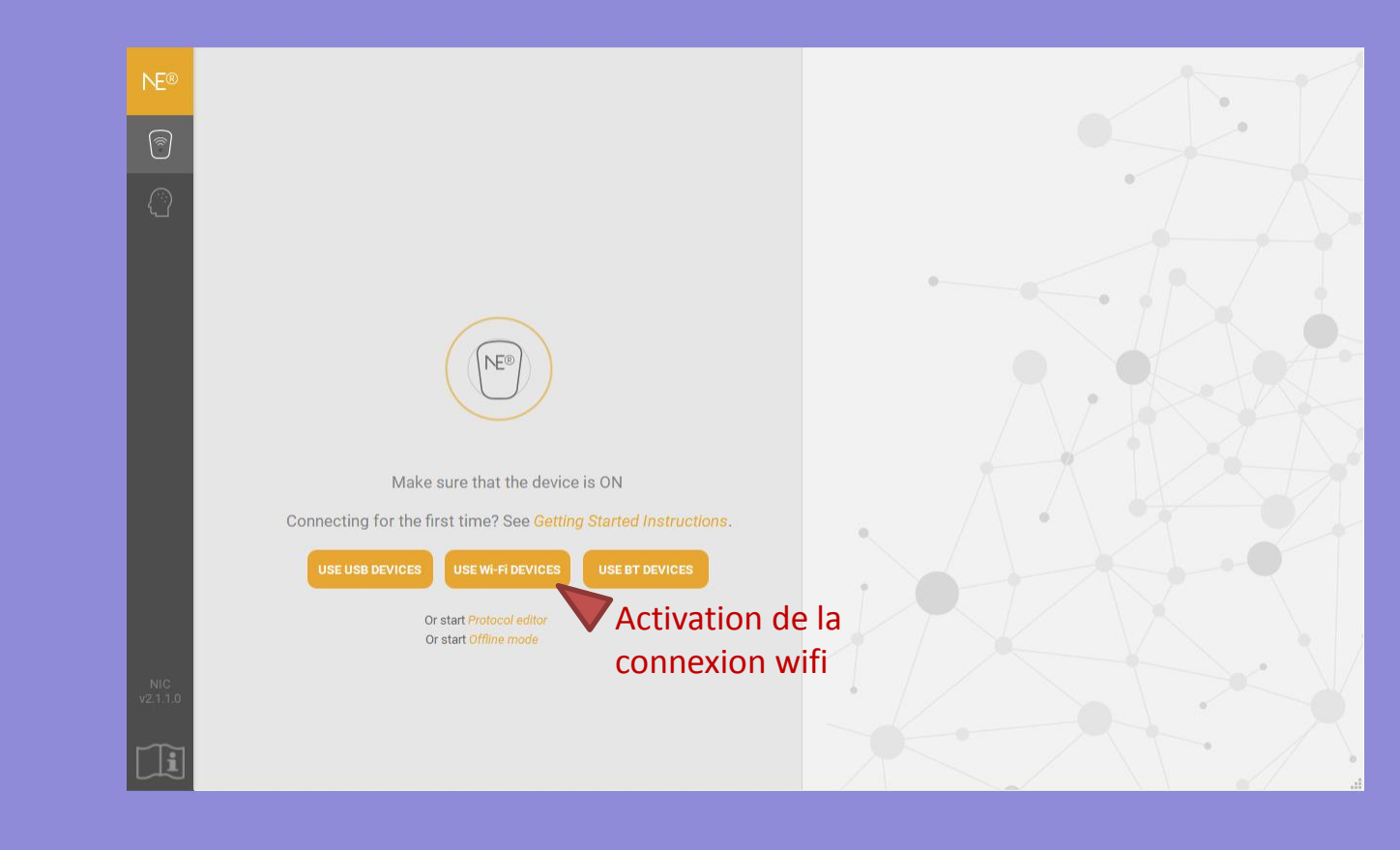

-

Q

0

nic

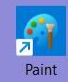

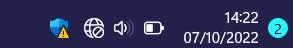

Lecteur USB (D) - Corbeille Raccourci

Microsoft Edge

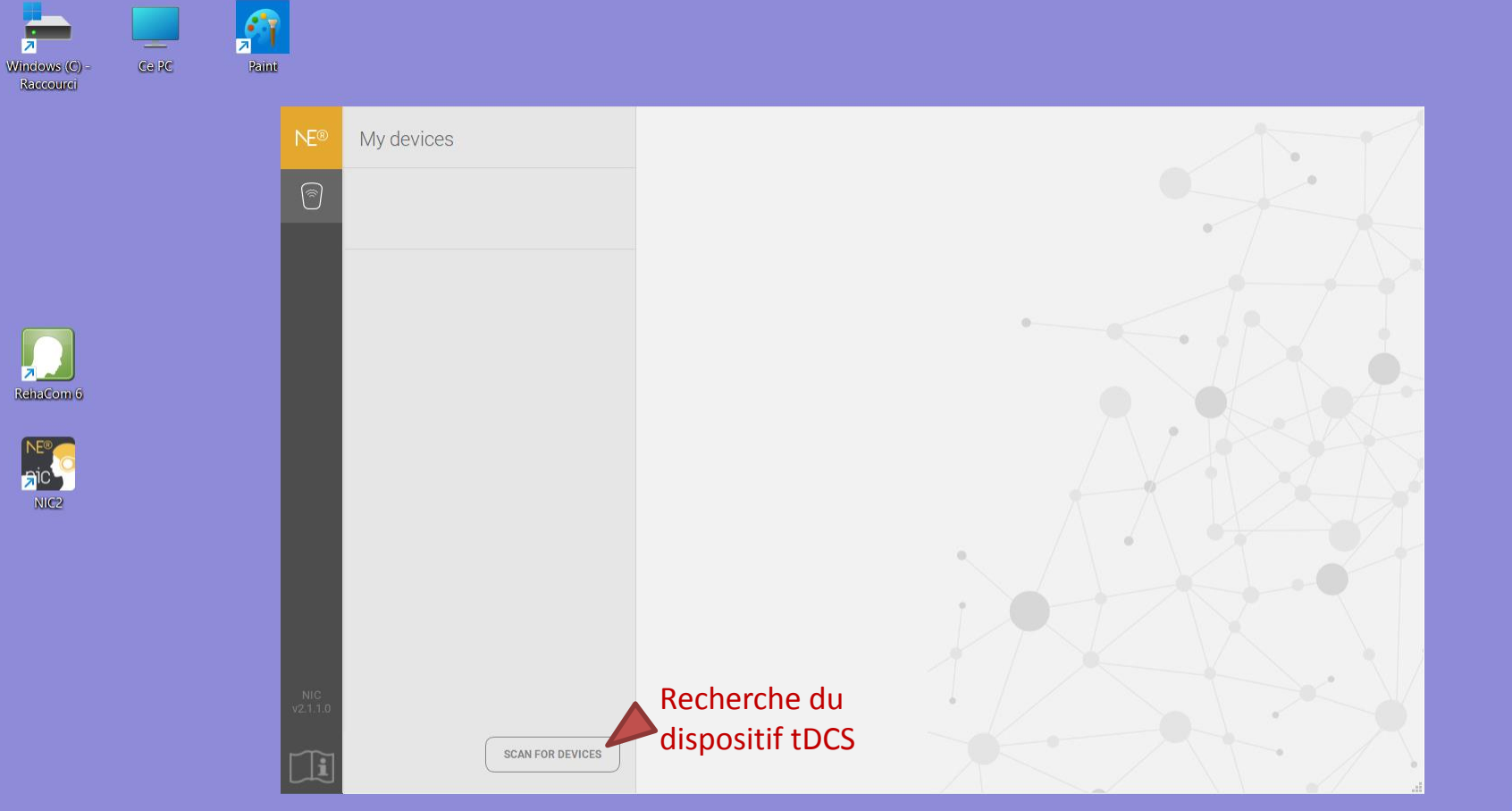

3 Microsoft Edge Corbeille

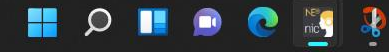

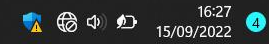

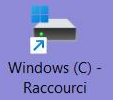

Ce PC

NIC2

RehaCom 6

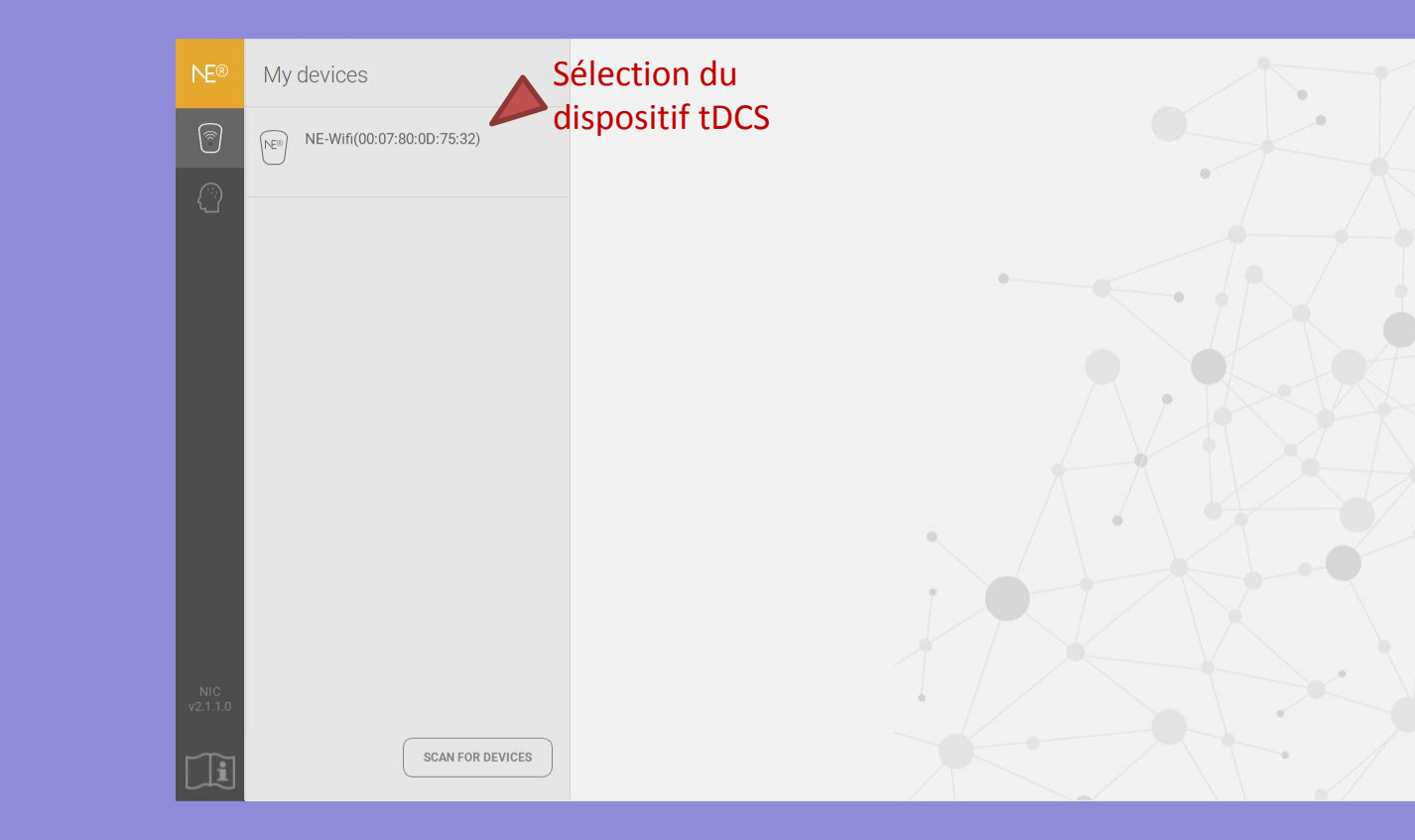

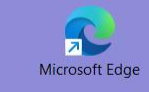

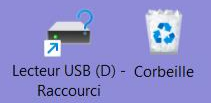

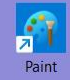

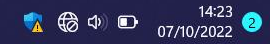

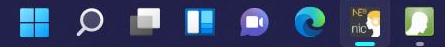

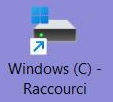

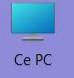

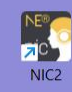

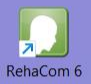

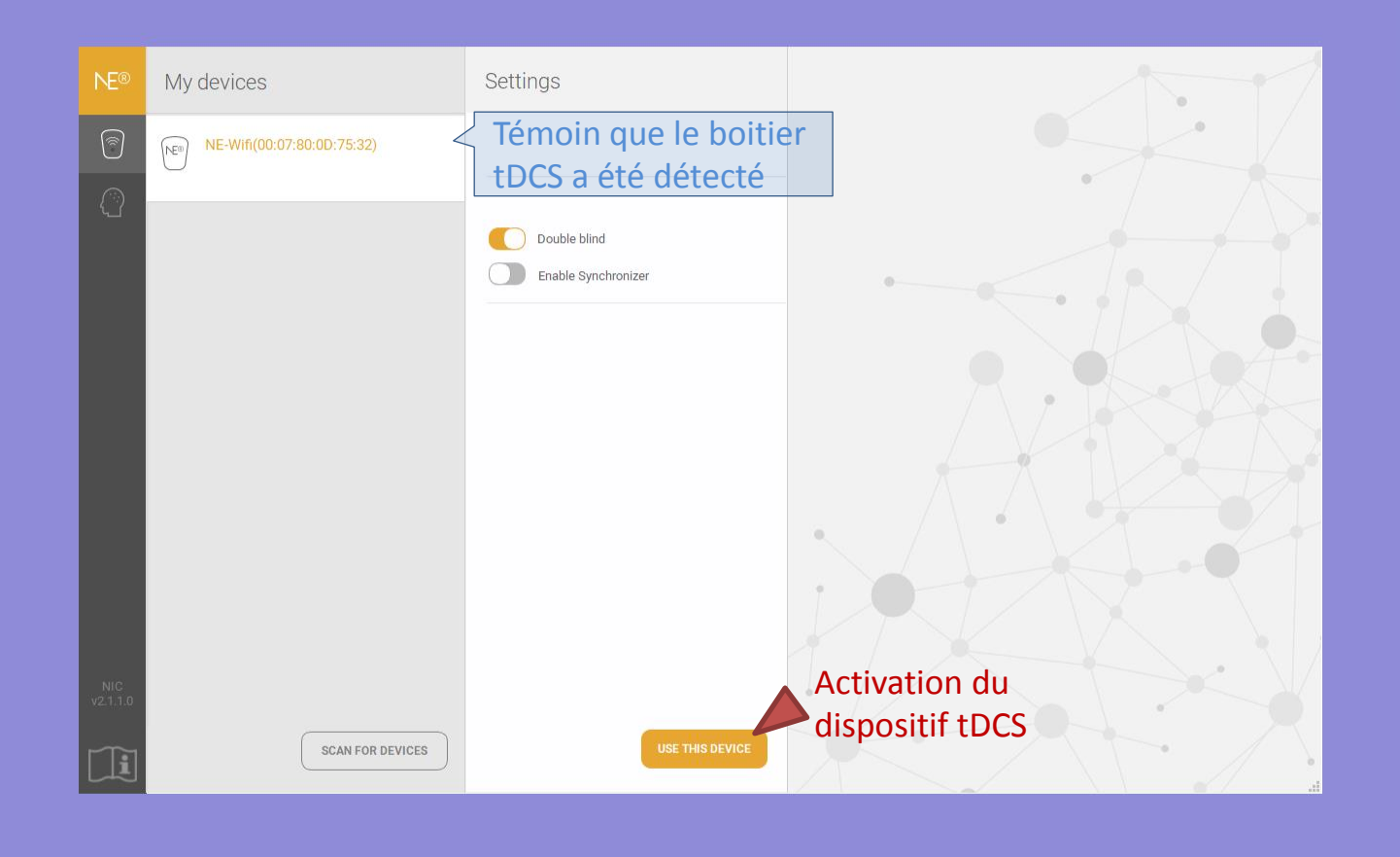

Q

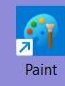

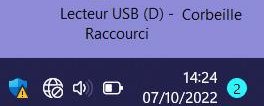

Microsoft Edge

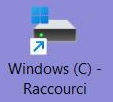

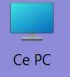

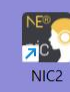

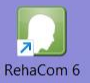

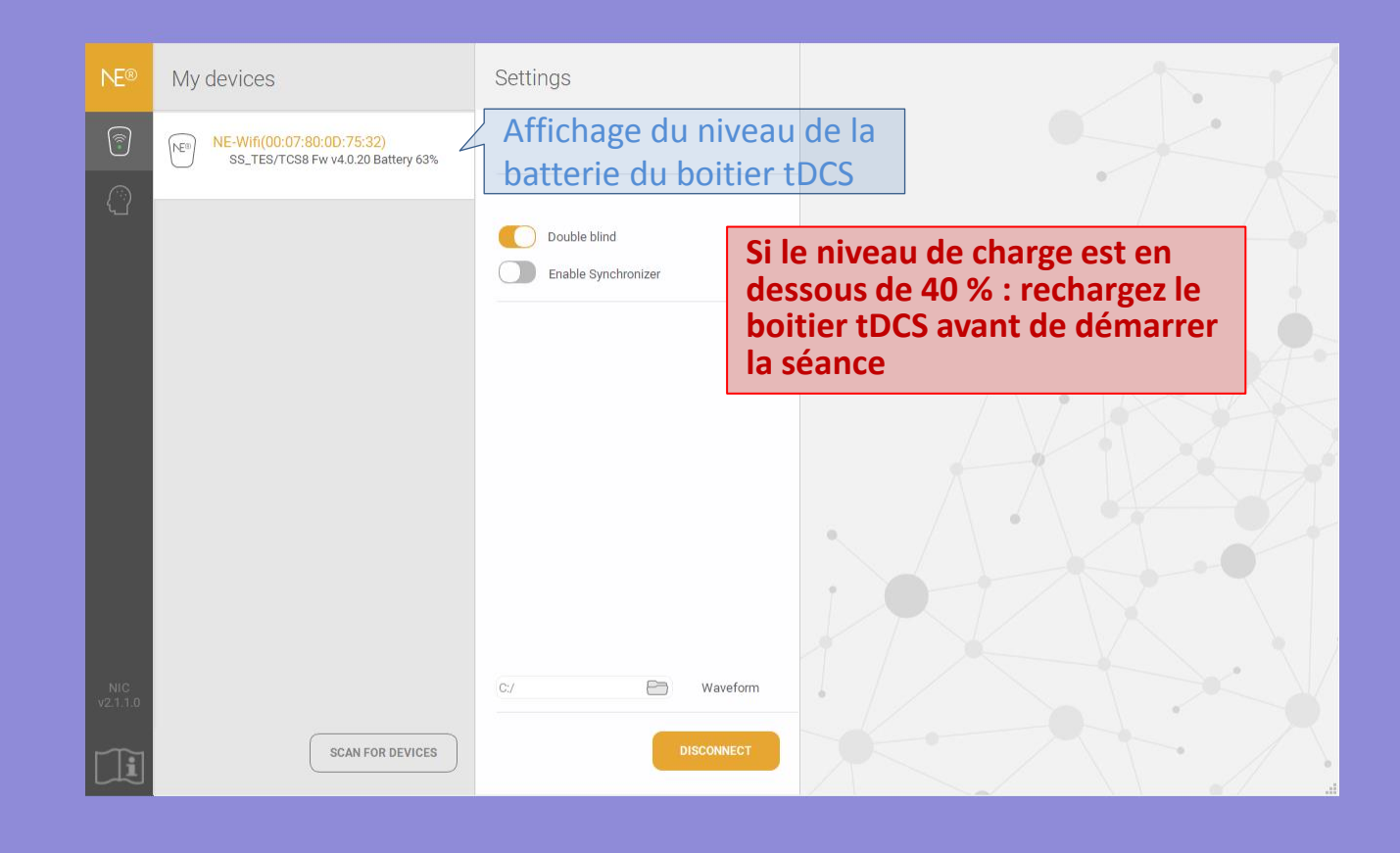

Q

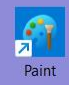

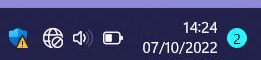

Raccourci

Lecteur USB (D) - Corbeille

Microsoft Edge

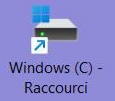

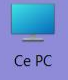

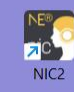

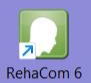

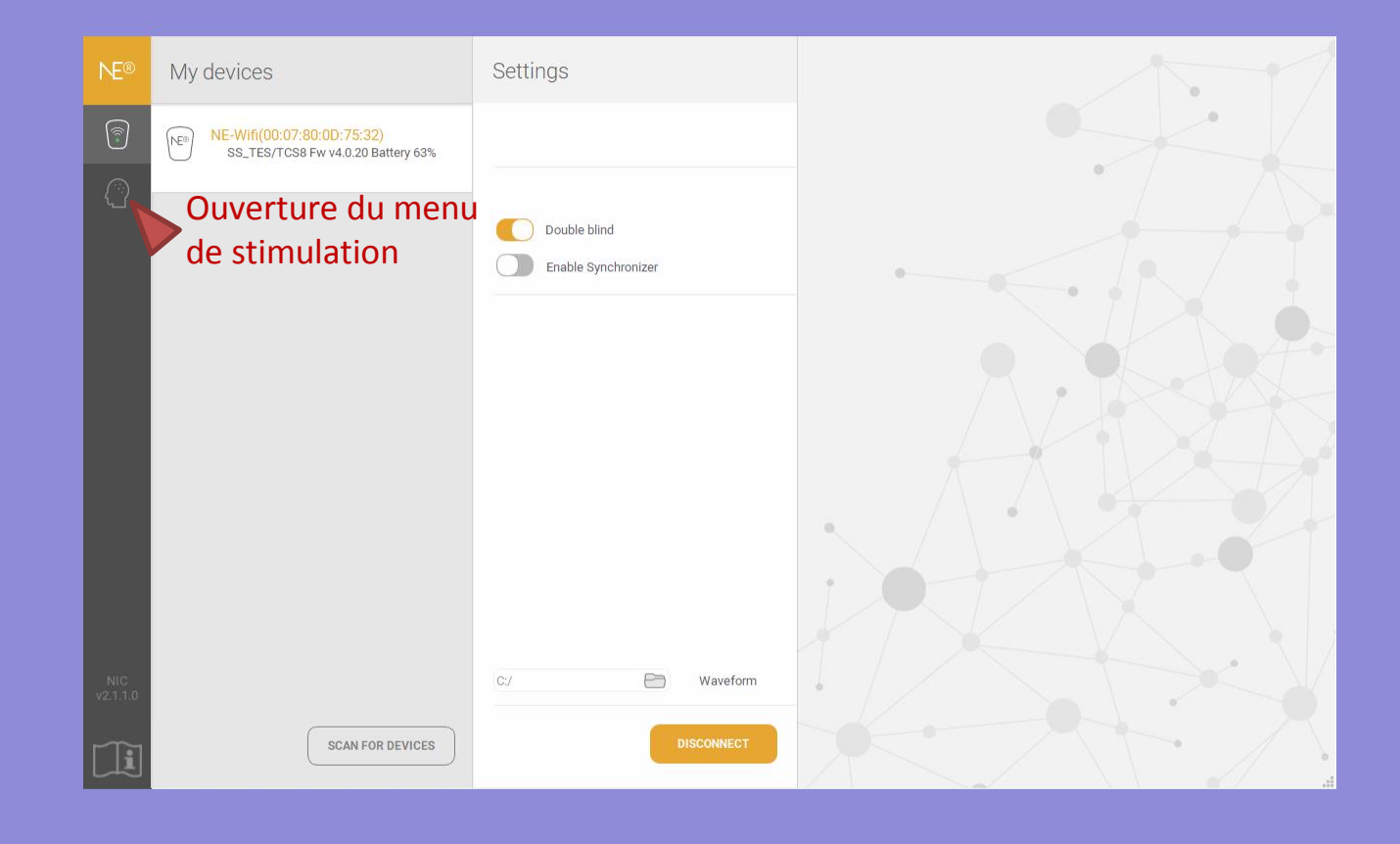

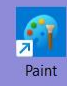

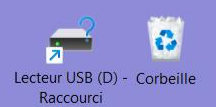

Microsoft Edge

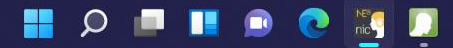

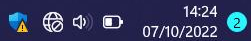

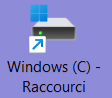

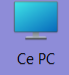

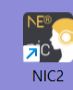

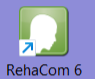

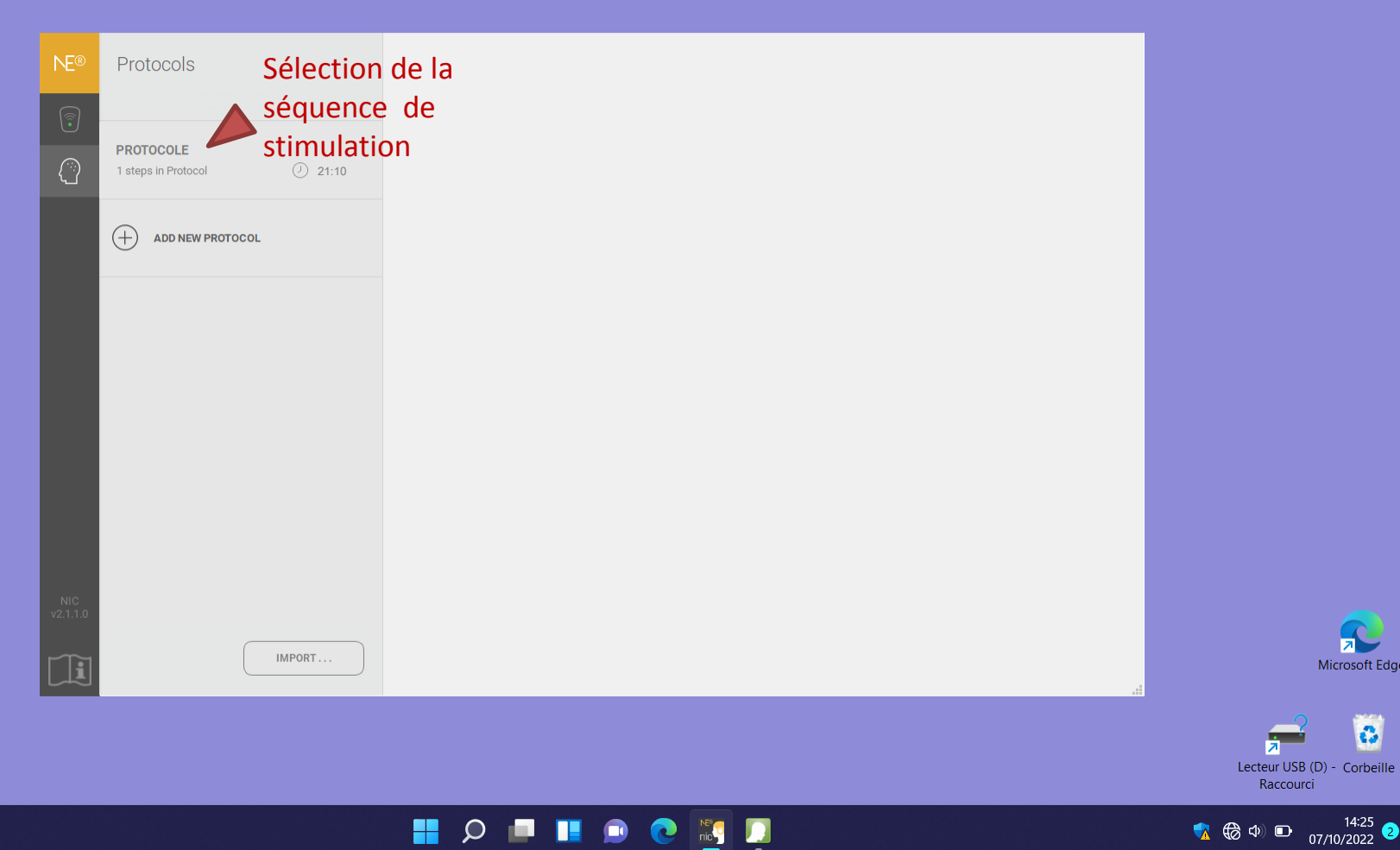

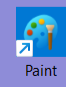

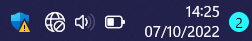

Microsoft Edge

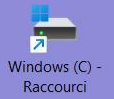

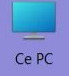

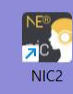

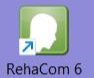

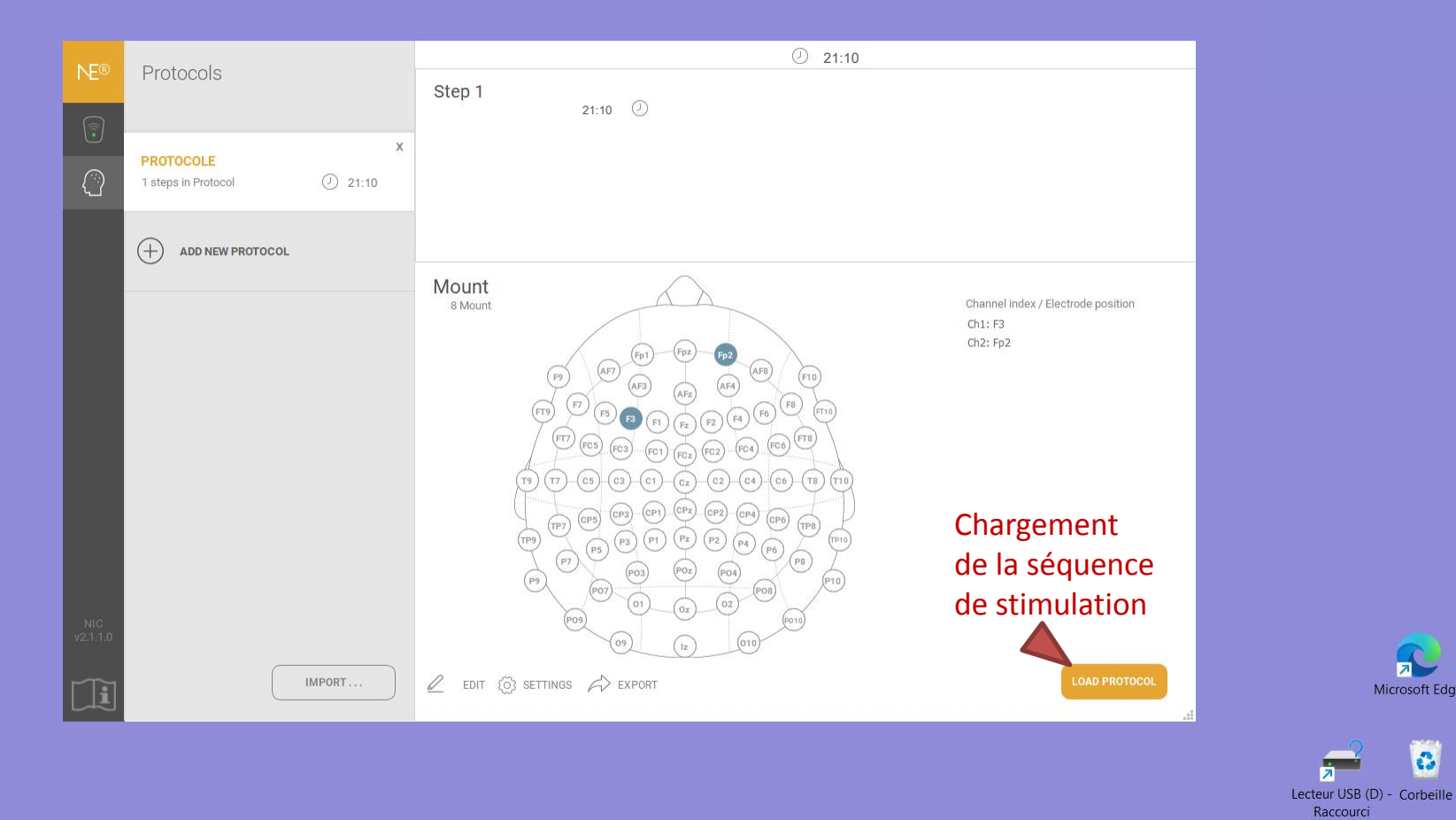

Q

0

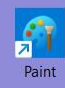

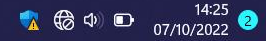

Microsoft Edge

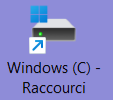

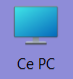

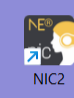

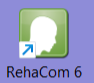

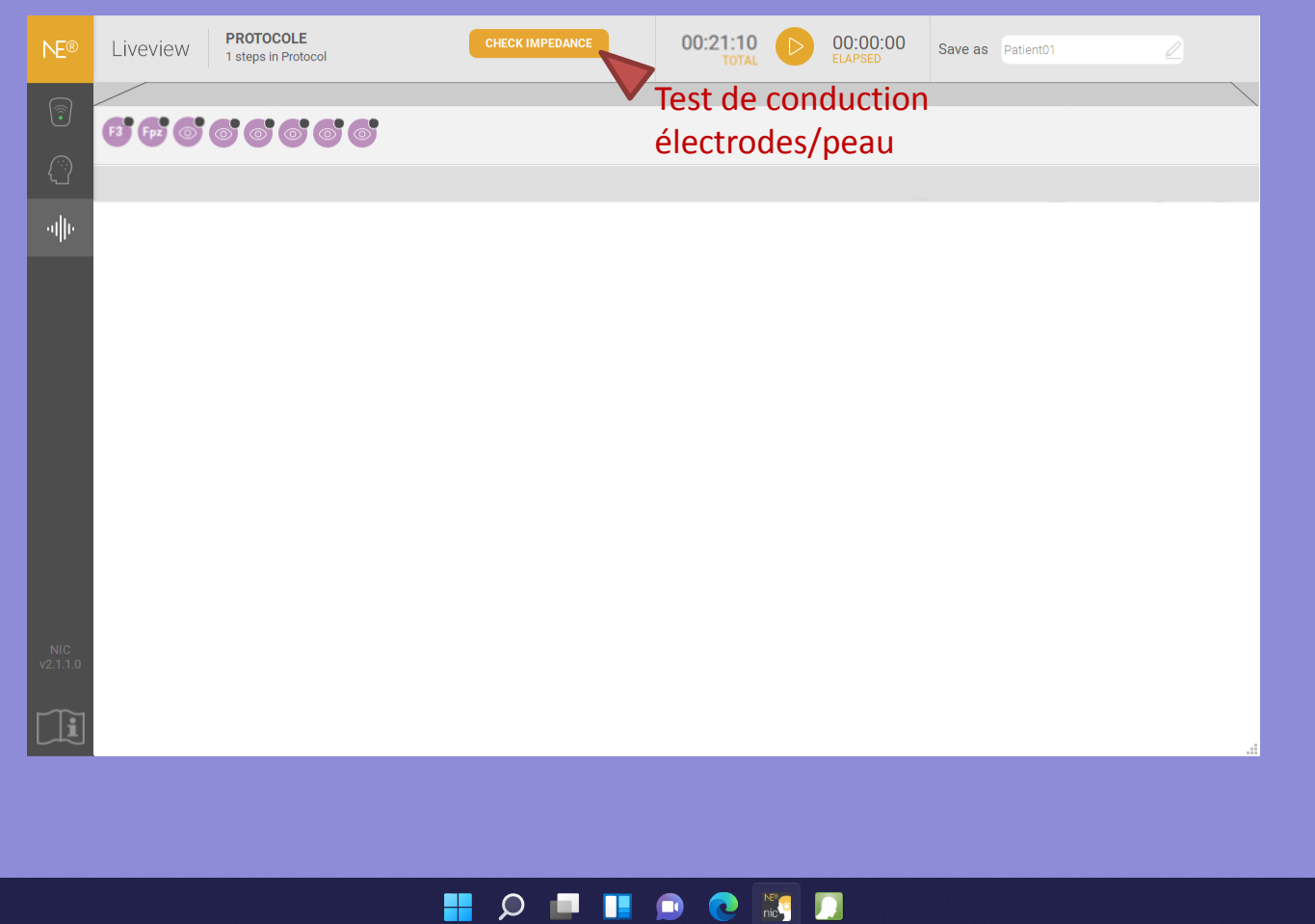

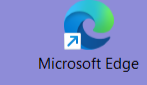

3

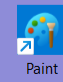

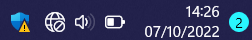

Lecteur USB (D) - Corbeille Raccourci

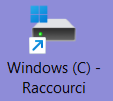

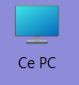

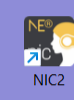

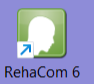

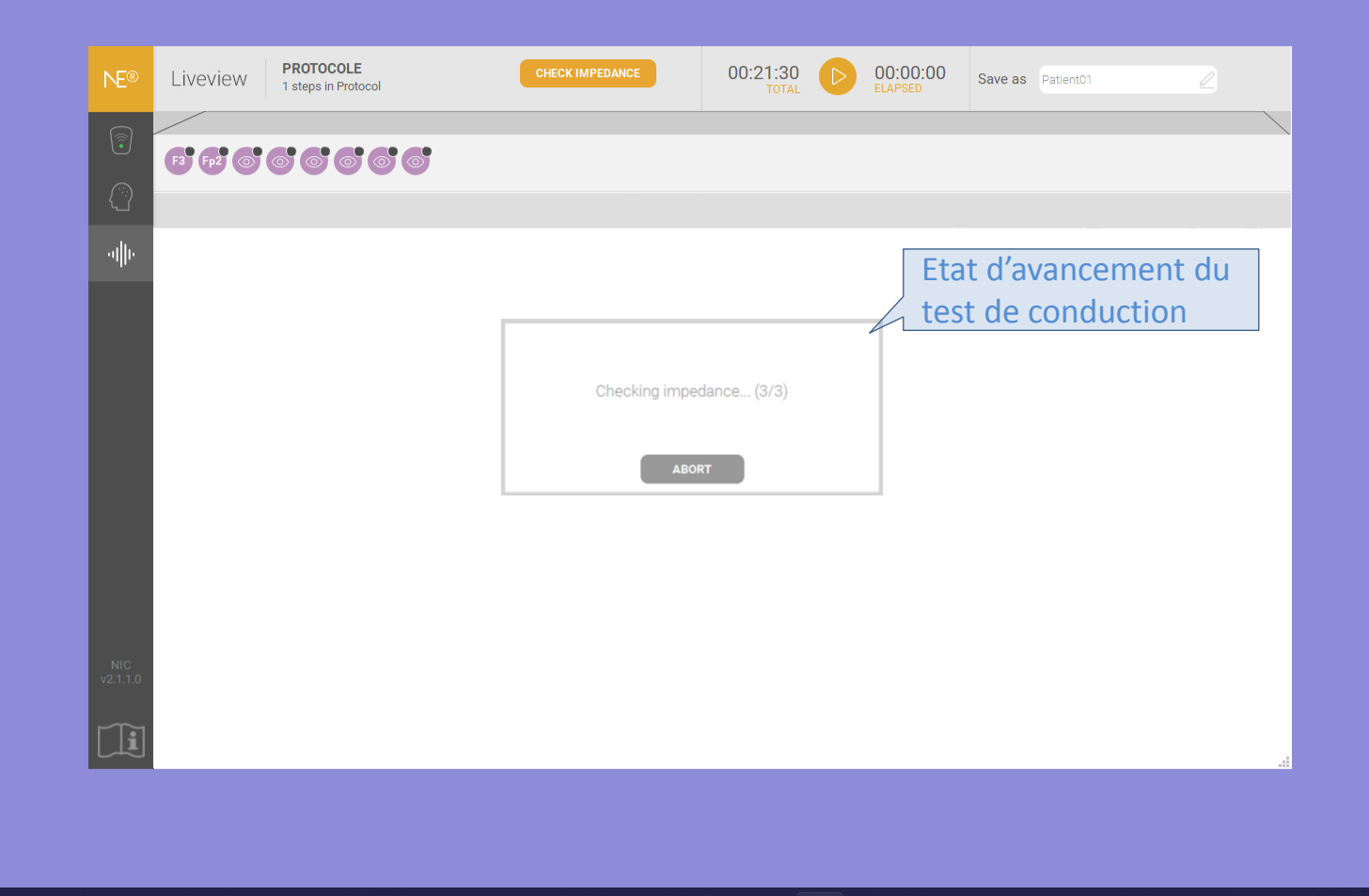

![](_page_23_Picture_5.jpeg)

![](_page_23_Picture_6.jpeg)

![](_page_23_Picture_7.jpeg)

Lecteur USB (D) - Corbeille Raccourci

Microsoft Edge

![](_page_24_Picture_0.jpeg)

![](_page_24_Picture_1.jpeg)

![](_page_24_Picture_2.jpeg)

![](_page_24_Picture_3.jpeg)

![](_page_24_Picture_4.jpeg)

![](_page_24_Picture_5.jpeg)

![](_page_24_Picture_6.jpeg)

Lecteur USB (D) - Corbeille

Microsoft Edge

![](_page_25_Picture_0.jpeg)

![](_page_25_Picture_1.jpeg)

![](_page_25_Picture_2.jpeg)

![](_page_25_Picture_3.jpeg)

![](_page_25_Picture_4.jpeg)

![](_page_25_Picture_5.jpeg)

![](_page_25_Picture_6.jpeg)

Raccourci

Lecteur USB (D) - Corbeille

Microsoft Edge

![](_page_26_Picture_0.jpeg)

![](_page_26_Picture_1.jpeg)

![](_page_26_Picture_2.jpeg)

![](_page_26_Picture_3.jpeg)

![](_page_26_Picture_4.jpeg)

![](_page_26_Picture_5.jpeg)

3

![](_page_26_Picture_6.jpeg)

![](_page_26_Picture_7.jpeg)

Lecteur USB (D) - Corbeille Raccourci

![](_page_27_Picture_0.jpeg)

![](_page_27_Picture_1.jpeg)

CHLOE\_1 QUERNE 2\_L

A≡

![](_page_27_Picture_2.jpeg)

![](_page_27_Picture_3.jpeg)

![](_page_27_Picture_4.jpeg)

![](_page_27_Picture_5.jpeg)

🛄 💿 💽 🔣

Ω

![](_page_27_Picture_6.jpeg)

![](_page_27_Picture_7.jpeg)

Lecteur USB (D) - Corbeille Raccourci

Microsoft Edge

#### **SECTION D**:

Démarrage du logiciel RehaCom

Lancement des exercice d'entrainement.

![](_page_29_Picture_0.jpeg)

NE®

#### Démarrage du logicie d'entrainement

Emplacement : rehacom (C:\Programmes (x86)\RehaCom6) RehaCom 6

![](_page_29_Picture_3.jpeg)

![](_page_29_Picture_4.jpeg)

![](_page_30_Picture_0.jpeg)

![](_page_30_Picture_1.jpeg)

![](_page_30_Picture_2.jpeg)

![](_page_30_Picture_3.jpeg)

![](_page_30_Picture_4.jpeg)

🚦 🔎 💷 🔍 💽 🧾

![](_page_30_Picture_6.jpeg)

#### HASOMED **RehaCom**<sup>®</sup> (c)1992-2021 / all rights reserved

Thérapie cognitive et entraînement de la performance cérébrale

![](_page_31_Picture_6.jpeg)

Pour sélectionner un patient, saisir les premières lettres de son nom!

![](_page_31_Picture_8.jpeg)

#### HASOMED RehaCom® (c)1992-2021 / all rights reserved

Thérapie cognitive et entraînement de la performance cérébrale

67 Patient Patient sélectionné O1001, HE, 01/11/2015 Modules Trier par fréquence d'usage Entraînement Screening Groupe Module sélectionné Paramètres Modules du patient Résultats ж Tous les modules Ô Attention Æ Mémoire Fonctions éxécutives Champ visuel Aptitudes visuo-motrices Modules/batteries modifiés Sélection du module Aide d'entrainement Système Module non-stop Démarrer Fermer

Pour sélectionner un patient, saisir les premières lettres de son nom!

![](_page_32_Picture_7.jpeg)

![](_page_33_Picture_3.jpeg)

^ 🚮 🛞 Φ 🗈 17:32 29/11/2022 3

![](_page_34_Figure_3.jpeg)

![](_page_34_Picture_4.jpeg)

へ 🚮 🛞 Φ) 🗈 17:34 29/11/2022 ④

| HASOMED                            |                                                                |                  |                |              |                               |                 |            |                            |
|------------------------------------|----------------------------------------------------------------|------------------|----------------|--------------|-------------------------------|-----------------|------------|----------------------------|
| RehaCor                            | ®                                                              |                  |                |              |                               |                 |            |                            |
| (c)1992-2021 / all rights reserved | icences                                                        |                  |                |              |                               |                 | ? ×        |                            |
|                                    | Vouz disposez d'une licence pour les modules RehaCom suivants: |                  |                |              | Aucun panel ou dongle détecté |                 |            |                            |
| Thérapeute                         | Module Licence temp.                                           | Temps restant Co | ode de licence | Date         | Utilisé par                   | Utilisé jusqu'à |            | ~                          |
| Patient                            |                                                                |                  |                |              |                               |                 |            | ~                          |
| Modules                            |                                                                |                  |                |              |                               |                 | Tri        | er par fréquence d'usage 🗌 |
| Paramètres                         |                                                                |                  |                |              |                               |                 |            |                            |
| Résultats                          |                                                                |                  |                |              |                               |                 |            |                            |
|                                    |                                                                |                  |                |              |                               |                 | _          |                            |
|                                    | Saisir un code de licence:                                     |                  |                |              |                               |                 |            |                            |
|                                    | Insérer                                                        | Demandez u       | n devis        |              |                               | Consom          | mation     |                            |
|                                    | Code disque                                                    | Acheter sur 1    | Internet       |              |                               | ? Aide          |            |                            |
| ? Aide                             | Node de licence                                                |                  | oz cur « Mod   | o do liconec |                               | Fermer          |            |                            |
| Système                            |                                                                | S. Cilqu         |                | e de licence |                               |                 |            |                            |
| Fermer                             |                                                                |                  |                |              |                               | Module          | non-stop 🗹 | Démarrer                   |
|                                    |                                                                |                  |                |              |                               |                 |            |                            |

![](_page_35_Picture_4.jpeg)

![](_page_36_Picture_3.jpeg)

![](_page_36_Picture_4.jpeg)

![](_page_36_Picture_5.jpeg)

#### HASOMED **RehaCom**<sup>®</sup> Thérapie cognitive et entraînement de la performance cérébrale (c)1992-2021 / all rights reserved 67 Patient Patient sélectionné 01001, HE, 01/11/2015 Modules Trier par fréquence d'usage Entraînement Screening Module sélectionné Groupe Paramètres PROTOCOLE Modules du patient Résultats Démarrage du protocole ж Tous les modules Retour au menu de d'entrainement Attention démarrage du protocole Mémoire d'entraînement Fonctions éxécutives 3 Champ visuel Aptitudes visuo-motrices Modules/batteries modifiés Vérifiez que le module Aide non-stop est activé Système $\mathbf{O}$ Module non-stop 🔽 Démarrer Fermer Afficher le Bureau Démarrer le module sélectionné. へ 🔀 🗘 🖆 16:34 28/11/2022 **5**

![](_page_37_Picture_5.jpeg)

![](_page_38_Picture_2.jpeg)

![](_page_38_Picture_3.jpeg)

#### Alerte (ALTA)

Réagir vite quand on voit quelque chose sur la route

![](_page_39_Picture_2.jpeg)

Durant l'entrainement passer à l'explication suivante en appuyant sur la touche « entrée »

en appuyant le plus vite possible sur la barre espace

![](_page_40_Picture_2.jpeg)

![](_page_40_Picture_3.jpeg)

![](_page_40_Picture_4.jpeg)

 $\times$ 

D

#### Vigilance 2 (VIG2)

Repérer les objets anormaux défilants sur un tapis roulant

![](_page_41_Picture_2.jpeg)

Si l'objet sur le tapis est différent

de ces objets

appuyer sur la barre espace

Durant l'entrainement passer à l'explication suivante en appuyant sur la touche « entrée »

![](_page_42_Picture_3.jpeg)

![](_page_42_Picture_4.jpeg)

#### Attention divisée 2 (GEAU2)

Conduite d'une voiture

Indicateur de vitesse

Indicateur de trajet : essayer que la barre bleu reste au dessus de la barre rouge

![](_page_43_Picture_4.jpeg)

![](_page_44_Picture_3.jpeg)

![](_page_44_Picture_4.jpeg)

![](_page_44_Picture_6.jpeg)

![](_page_45_Picture_0.jpeg)

![](_page_45_Picture_1.jpeg)

![](_page_45_Picture_2.jpeg)

![](_page_45_Picture_3.jpeg)

![](_page_45_Picture_4.jpeg)

![](_page_45_Picture_5.jpeg)

![](_page_46_Picture_0.jpeg)

![](_page_46_Picture_1.jpeg)

![](_page_46_Picture_2.jpeg)

![](_page_46_Picture_3.jpeg)

![](_page_46_Picture_4.jpeg)

![](_page_46_Picture_5.jpeg)

![](_page_47_Picture_0.jpeg)

![](_page_47_Picture_1.jpeg)

![](_page_47_Picture_2.jpeg)

![](_page_47_Picture_3.jpeg)

![](_page_47_Picture_4.jpeg)

Arrêt du logiciel de tDCS : Faire glisser la souris dans cette zone puis cliquer sur X

![](_page_47_Figure_6.jpeg)

へ 🔀 \land 🖆 16:36 26/11/2022 🔮

![](_page_47_Picture_7.jpeg)

Eteignez le boitier de tDCS en appuyant sur on/off (2). La led (3) doit alors s'éteindre.

Eteignez l'ordinateur.

![](_page_48_Picture_2.jpeg)

![](_page_48_Picture_3.jpeg)

#### **SECTION E :**

Nettoyage des électrodes et du casque tDCS

Mise en sécurité du matériel.

#### E1. Ordinateur portable

Sortez du logiciel RehaCom et de l'interface logiciel de commande de la tDCS.

Enlevez la clé USB de l'ordinateur et éteignez l'ordinateur.

#### E2. Électrodes, câbles et boitier tDCS

Nettoyez les électrodes à l'aide d'un mouchoir en papier et de l'eau du robinet si nécessaire. Ne pas utiliser de désinfectant à base d'alcool.

#### E3. <u>Si le casque doit être nétoyé</u>

Utilisez de l'eau chaude du robinet pour rincer le gel et un peu de savon pour nettoyer le casque

Séchez soigneusement le casque à l'aide d'une serviette en papier.

Rincez soigneusement le casque. Accrochez le pour qu'il sèche.

E4. <u>Mise en sécurité du matériel</u>

Ranger l'ordinateur, la clé USB RehaCom et le matériel de la tDCS.